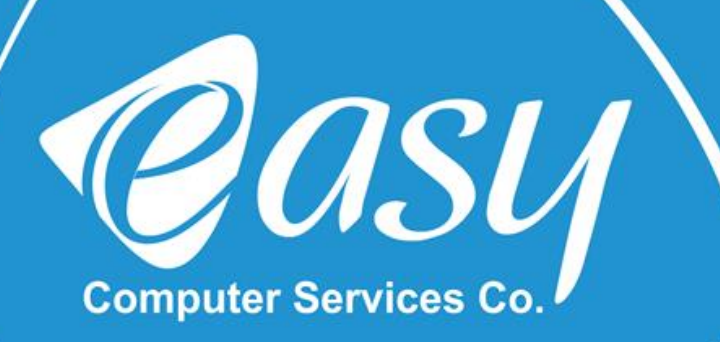

# نصب و راه اندازی مودم DSL - 2740 U مودم (H/W: V1, V2)

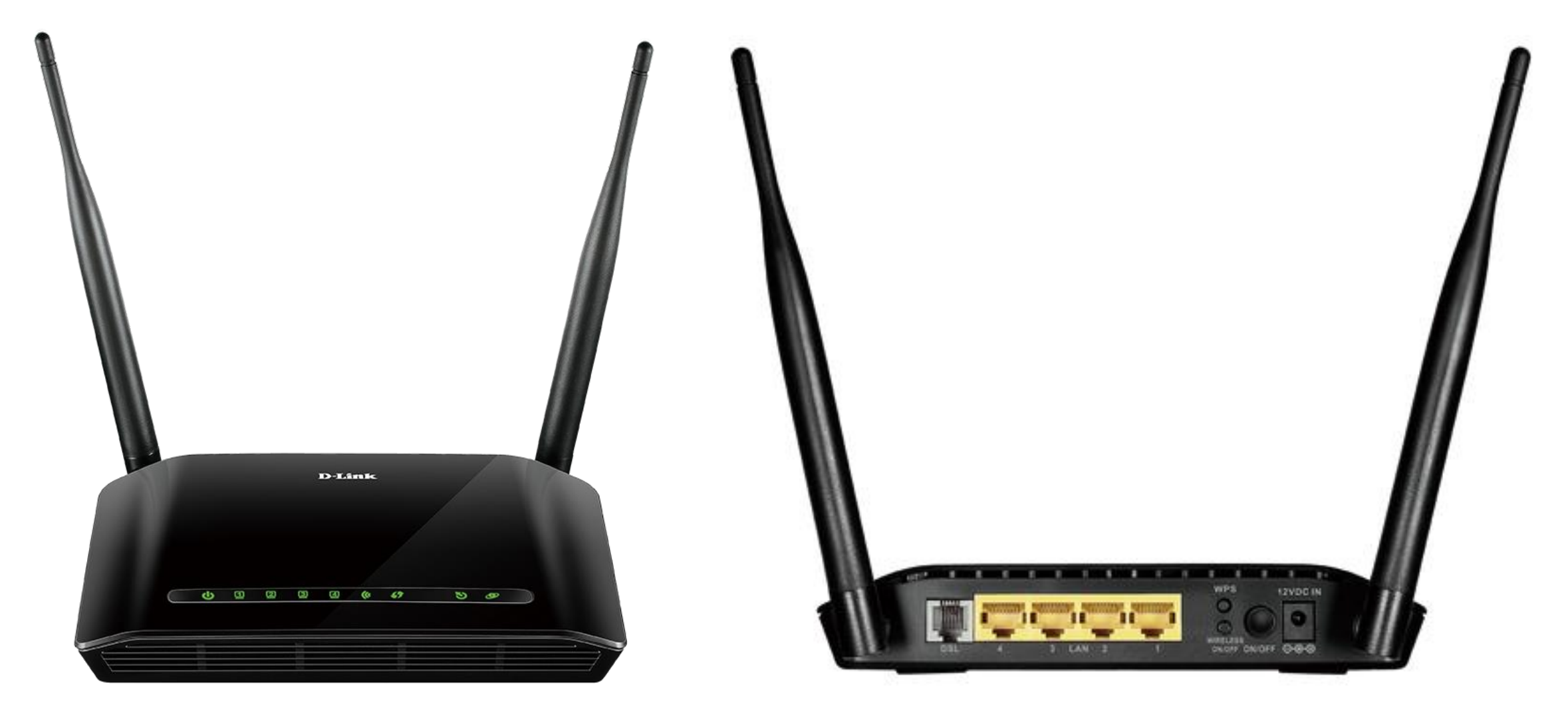

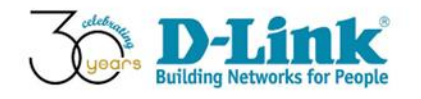

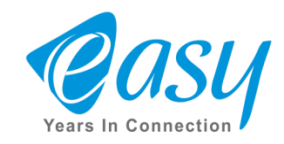

۱- جهت ورود به صفحه تنظیمات دستگاه ، یک مرور گر باز کرده ، سپس آی پی 192.168.1.1 را وارد می کنیم.
 ۲- در این قسمت admin (با حروف کوچک) را وارد می کنیم.
 ۳- در این قسمت هم admin (با حروف کوچک) را وارد می کنیم.
 ۴- در آخر روی گزینه Log In کلیک می کنیم.

|                   | <u>ا</u>                                                                                                    |     |
|-------------------|----------------------------------------------------------------------------------------------------|-----|
| → C ① 192.168.1.1 |                                                                                                    | ☆ : |
| → C ① 192.168.1.1 | Authentication Required * http://192.168.1.1 requires a username and password. Your connection to this site is not private. User Name: admin 23 Password: ***** 33 4 Log In Cancel | ☆ : |
|                   |                                                                                                    |     |
|                   |                                                                                                    |     |

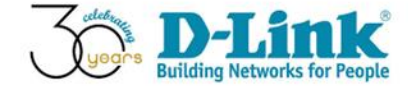

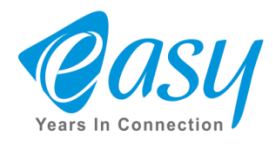

### ۱- برای تنظیمات اینترنت ، ابتدا روی Setup کلیک می کنیم.

### ۲- سپس Internet Setup را انتخاب می کنیم.

|   | Product Page: DSL-27 | <sup>240U</sup>                                                                                                    |                                                                                                    |                                                                                                    | Fir                                                                           | mware Version: ME_1.04                                                                                                    |
|---|----------------------|----------------------------------------------------------------------------------------------------|----------------------------------------------------------------------------------------------------|----------------------------------------------------------------------------------------------------|-------------------------------------------------------------------------------|----------------------------------------------------------------------------------------------------|
|   | D51-27401            | STATIIS                                                                                                    | HELD                                                                                                    |                                                                                                    |                                                                               |                                                                                                    |
|   | Wizard               | SETOP                                                                                                    | ADVANCED                                                                                                    | HAINTENANCE                                                                                                    | STATUS                                                                        | Heloful Hints                                                                                                    |
| 2 | Local Network        | There are two ways<br>Connection Setup V                                                                                              | to set up your Internet conn<br>/izard or you can manually c                                                                                                    | ection. You can use the Wo<br>onfigure the connection.                                                              | eb-based Internet                                                             | First time users are<br>recommended to run<br>the Setup Wizard.                                                                                                    |
|   | Wireless Setup       | Please make sure yo                                                                                                    | u have your ISP's connectio                                                                                                    | n settings first if you choos                                                                                       | e manual setup.                                                               | Click the Sectors<br>Microsoft button and                                                                                                    |
|   | Time and Date        | INTERNET CON<br>You can use this wit<br>Internet. You will be<br>up and running. Clie<br>Note: Before launch<br>the Quick Installatio | NECTION WIZARD<br>zard for assistance and quick<br>e presented with step-by-step<br>ck the button below to begin<br>Setu<br>ning the wizard, please ensur<br>n Guide included with the ro | connection of your new D<br>instructions in order to ge<br>n.<br>p Wizard<br>re you have correctly follow<br>outer. | -Link Router to the<br>t your Internet connection<br>ed the steps outlined in | by step through the<br>process of setting up<br>your ADSL connection.<br>If you consider<br>yourself an advanced<br>user or have<br>configured a router<br>before, click Setup-<br>>Internet Setup to<br>input all the settings<br>manually.<br>More |
|   | BROADBAND            |                                                                                                    |                                                                                                    |                                                                                                    |                                                                               |                                                                                                    |

**mk** 

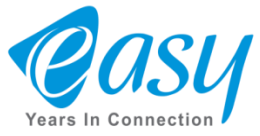

### ۱- در پایین صفحه ، با این جدول رو به رو می شویم ، ابتدا روی عکس سطل زباله کلیک می کنیم.

# نکته: در صفحه تنظیمات (H/W:A1 ) RSL-2749 ۱ این جدول ظاهر نمی شود ،

| .168.1.1       |                                                                                                    |                                                                  |
|----------------|----------------------------------------------------------------------------------------------------|------------------------------------------------------------------|
|                | CHANNEL CONFIGURATION Helpful                                                                                                    | lints                                                            |
| twork<br>Setup | This page is used to configure the parameters for the channel operation modes of your ADSL<br>Modern/Router. Note: When connection type for PPPoE or PPPoA is set to "Manual", the "Connect" Internet,<br>and "Disconnect" button will be enabled. | nfiguring the<br>access the<br>be sure to<br>the correct<br>from |
| d Date         | WAN PHYSICAL TYPE                                                                                                    | elow.                                                            |
|                | WAN Physical Type:  ADSL WAN  Ethernet WAN Please te entering                                                                                                    | ke care wh<br>your                                               |
|                | DEFAULT ROUTE SELECTION registry<br>Default Route Selection: O Auto ® Specified incorrect                                                                                                    | as these<br>sensitive. T<br>of connecti<br>e caused b            |
|                | CHANNEL CONFIGURATION combinat                                                                                                    | ions.                                                            |
|                | VPI:     0     VCI:     Encapsulation:     © UC Mux     restart the new       Channel Mode:     Bridge     ▼     Enable NAPT:     Enable IGMP:     Setting the new       802.1q:     © Disable     Enable     VLAN ID(1-4095):     0     More      | sure to<br>le router fo<br>Internet<br>o take effec              |
|                | DDD Settinger Hear Names                                                                                                    |                                                                  |
|                |                                                                                                    |                                                                  |
|                | (min):                                                                                                    |                                                                  |
|                | WAN IP Type:  Fixed IP DHCP                                                                                                    |                                                                  |
|                | Address:                                                                                                    |                                                                  |
|                | Netmask:                                                                                                    |                                                                  |
|                | Route: Disable Enable Auto                                                                                                    |                                                                  |
|                | Unnumbered                                                                                                    |                                                                  |
|                |                                                                                                    |                                                                  |
|                | Connect Disconnect Add Modify Delete Undo Refresh                                                                                                    |                                                                  |
|                | CURRENT ATM VC TABLE:                                                                                                    |                                                                  |
|                | Select Inf Mode VPI VCI Encap NAPT IGMP DRoute                                                                                                    |                                                                  |
|                | pppoe1 PPPoE 0 35 LLC On Off On                                                                                                    |                                                                  |
|                | IP Addr Remote IP NetMask User Name Status Edit                                                                                                    |                                                                  |
|                | 0.0.0.0 0.0.0.0 5 t8 Down                                                                                                    |                                                                  |

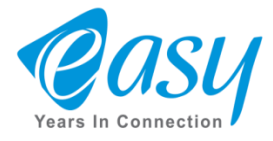

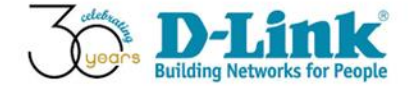

**۱- OK** می کنیم.

| C 🛈 Not secure   192 | 2.168.1.1<br><b>802.1q:</b> ( | 192.1             | 68.1.1 say                | /S:                        |       |                                  |                | 3         | <      | 7 | ☆ |
|----------------------|-------------------------------|-------------------|---------------------------|----------------------------|-------|----------------------------------|----------------|-----------|--------|---|---|
|                      | PPP Sett                      | Are you           | u sure you v              | want to dele               | te?   | 1                                |                | Cancel    |        |   |   |
|                      | WAN IP<br>Settings            | . Тур             | e:                        | Fixed I                    | P     | OHCP                             |                |           |        |   |   |
|                      |                               | Loc<br>Ado<br>Net | al IP<br>dress:<br>tmask: |                            |       | Remote II<br>Address:            |                |           |        |   |   |
|                      | Default<br>Route:             |                   | Disable                   | Enable                     |       | Auto                             |                |           |        |   |   |
|                      | Unnumb                        | ered              |                           |                            |       |                                  |                |           |        |   |   |
|                      | Connect<br>CURREN             | Disconnec         | ct Add                    | Modify                     | Dele  | ete Undo R                       | efresh         |           |        |   |   |
|                      | Select                        | Inf               | Mode                      | VPI                        | V     | CI Encap                         | NAPT           | IGMP      | DRoute |   |   |
|                      | 0                             | pppoe1            | PPPoE                     | 0                          | 35    | LLC                              | On             | Off       | On     |   |   |
|                      | <b>IP Addr</b><br>0.0.0.0     | Ren<br>0.0.       | note IP<br>.0.0           | NetMask<br>255.255.2<br>55 | 255.2 | User Name<br>hde9128916@t<br>ct8 | Status<br>Down | Edit<br>1 | 3      |   |   |
| BROADBAND            |                               |                   |                           |                            |       |                                  |                |           |        |   |   |
|                      |                               |                   |                           |                            |       |                                  |                |           |        |   |   |

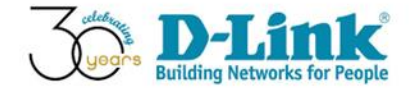

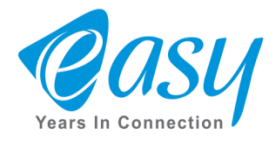

# ۱- در این قسمت VPI و VCI سرویس دهنده ( ISP ) را وارد می کنیم. ۲- این قسمت را روی PPPoE قرار می دهیم.

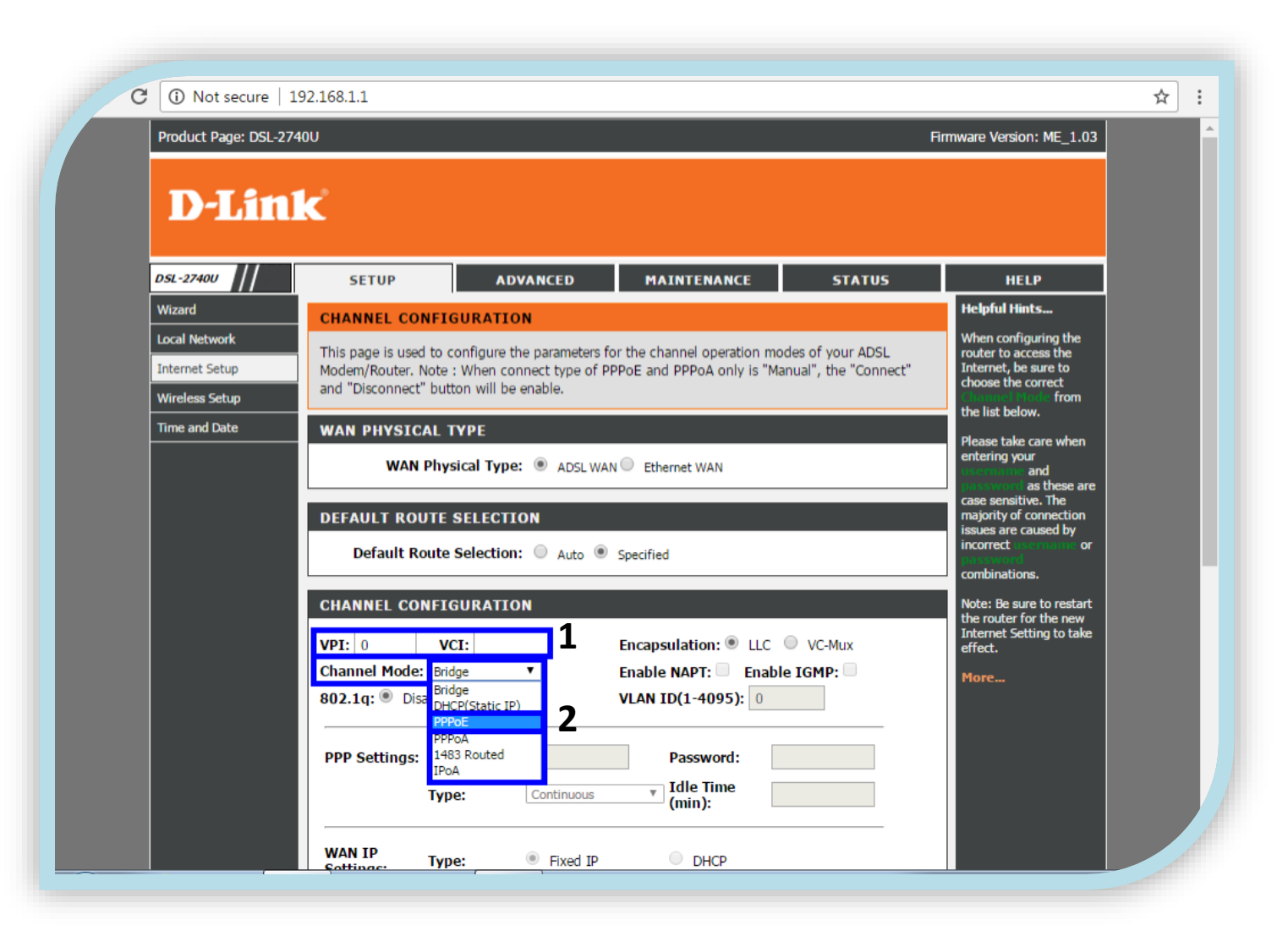

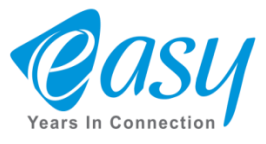

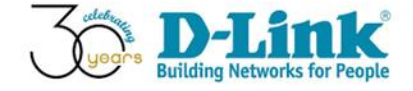

# ۱- در این قسمت نام کاربری ( UserName ) و رمز عبور ( PassWord ) سرویس دهنده را وارد می کنیم. ۲- در آخر گزینه Add را انتخاب می کنیم.

| Wireless Setup       and "Disconnect" button will be enable.       Choose the correct<br>from<br>the list below.         Time and Date       WAN PHYSICAL TYPE         WAN Physical Type:                                                                                                    |
|----------------------------------------------------------------------------------------------------|
| Time and Date       WAN PHYSICAL TYPE       Please take care when entering your and as these are case sensitive. The majority of connection issues are caused by incorrect. The majority of connection issues are caused by incorrect are or or combinations.         VPPI: 0       VCI: 35       Encapsulation: 0 LLC  VC-Mux       Note: Be sure to restart the router for the new informations.         PPPP Settings: User Name:       Password:       1       1         Type:       Continuous v Idle Time (mi |
| WAN Physical Type: ADSL WAN Ethernet WAN     DEFAULT ROUTE SELECTION   Default Route Selection:   Auto   Specified     CHANNEL CONFIGURATION   VPI:   VPI:   VPI:   VPI:   Sol2.1g:   Disable   Enable   VLAN ID(1-4095):   Image: Continuous   Image: Continuous   Image: Continuous     Image: Continuous                                                                                                    |
| DEFAULT ROUTE SELECTION   Default Route Selection:   Auto   Specified     CHANNEL CONFIGURATION   VPI:   VCI:   S5   Encapsulation:   LLC   VCI:   S5   Encapsulation:   LLC   VCI:   S02.1q:   Disable   Enable   VLAN ID(1-4095):   Image:   Type:   Continuous   VIde Time   (min):     Channel Mode:                                                                                                    |
| Default Route Selection: Auto Specified     CHANNEL CONFIGURATION   VPI: 0   VCI: 35   Encapsulation: LLC   VCI: 35   Enable NAPT:   Enable IGMP:   802.1q: Disable   Enable   VLAN ID(1-4095):   0   PPP Settings:   User Name:   Password:   1     Idle Time     Idle Time     Idle Time                                                                                                    |
| CHANNEL CONFIGURATION   VPI: 0   VCI: 35   Encapsulation: • LLC • VC-Mux   Channel Mode: PPPoE • Enable NAPT: • Enable IGMP: •   802.1q: • Disable • Enable   VLAN ID(1-4095): 0   PPP Settings: User Name: Password: 1   Type: Continuous • Idle Time (min):                                                                                                    |
| Channel Mode: PPPoE   802.1q: Disable   PPP Settings: User Name:   Password: 1   Type:   Continuous                                                                                                    |
| 802.1q: Disable Enable VLAN ID(1-4095): 0 PPP Settings: User Name: Password: 1 Type: Continuous VLAN ID(1-4095): 0                                                                                                    |
| PPP Settings: User Name:     Password:     1       Type:     Continuous     Idle Time (min):                                                                                                    |
| PPP Settings: User Name:     Password:     Image: Password:       Type:     Continuous     Idle Time (min):                                                                                                    |
| Type: Continuous (min):                                                                                                    |
|                                                                                                    |
| WAN IP<br>Settings: Type:  Fixed IP  DHCP                                                                                                    |
| Local IP<br>Address: Address:                                                                                                    |
| Netmask:                                                                                                    |
| Default Disable  Enable Auto                                                                                                    |
| Unnumbered                                                                                                    |
|                                                                                                    |
| Connect Disconnect Add Modify Delete Undo Refresh                                                                                                    |
|                                                                                                    |

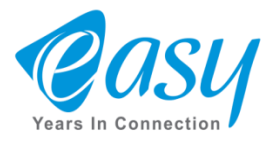

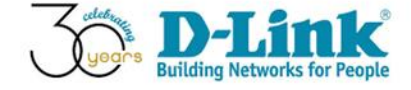

۱- با کلیک روی گزینه Add در صفحه قبل ، جدول زیر تشکیل می شود.

| <br>PPP Settings                                            | s: User Na        | ame:                      |                    |                  |                | Passv                                   | word:                          |                                                     |                                                                    |                        |      | _ |   |
|-------------------------------------------------------------|-------------------|---------------------------|--------------------|------------------|----------------|-----------------------------------------|--------------------------------|-----------------------------------------------------|--------------------------------------------------------------------|------------------------|------|---|---|
|                                                             | Type:             |                           | Contin             | uous             | v              | Idle (<br>(min)                         | Time<br>):                     |                                                     |                                                                    |                        |      |   |   |
| WAN IP<br>Settings:                                         | Type:             |                           | • Fixe             | ed IP            |                | O Dł                                    | НСР                            |                                                     |                                                                    |                        |      |   |   |
|                                                             | Local I<br>Addres | P<br>is:                  |                    |                  |                | Remo<br>Addre                           | ote IP<br>ess:                 |                                                     |                                                                    |                        |      |   |   |
| Default                                                     | Netmas            | sk:                       |                    |                  |                |                                         |                                |                                                     |                                                                    |                        |      |   |   |
| Route:                                                      | Disa              | able                      | Ena                | able             |                | O AL                                    | uto                            |                                                     |                                                                    |                        |      |   |   |
|                                                             | _                 |                           |                    |                  |                |                                         |                                |                                                     |                                                                    |                        |      |   |   |
|                                                             |                   |                           |                    |                  |                |                                         |                                |                                                     |                                                                    |                        |      |   |   |
|                                                             |                   |                           |                    |                  |                |                                         |                                |                                                     |                                                                    |                        |      |   |   |
| Connect Dis                                                 | connect           | Add                       | Modif              | fy D             | Delete         | Undo                                    | Ref                            | resh                                                |                                                                    |                        |      |   |   |
| Connect Dis                                                 | connect           | Add                       | Modif              | fy D             | Delete         | Undo                                    | Ref                            | resh                                                |                                                                    |                        |      |   | I |
| Connect Dis<br>CURRENT A<br>Sele Inf                        | mod vpi           | Add ABLE: VCI             | Modif<br>Enca<br>p | fy D<br>NAP<br>T | Delete         | Undo<br>DRo If<br>ute d                 | PA Ref                         | em<br>P<br>Mar                                      | t User<br>Nam<br>sk e                                              | Stat                   | Edit |   | I |
| Connect Dis<br>CURRENT A<br>Sele Inf                        | Mod VPI           | Add<br>ABLE:              | Modif<br>Enca<br>p | fy D<br>NAP<br>T | Delete         | Undo<br>DRo If<br>ute d                 | P A Ref                        | em Ne<br>e I Mag<br>255                             | t User<br>Nam<br>sk e<br>, hde                                     | Stat                   | Edit | 1 |   |
| Connect Dis<br>CURRENT AT<br>Sele Inf I<br>O ppp F<br>oe1 c | Mod VPI           | Add ABLE: VCI 35          | Modif              | fy D<br>NAP<br>T | IGM I<br>P I   | Undo<br>DRo If<br>ute d<br>DRo 0.<br>0. | P A Ref<br>Idr oto<br>10.0.0.0 | em Ne<br>e I Mas<br>0. 255<br>0. 255<br>0. 255      | t User<br>k Nam<br>i, hde<br>i, 912<br>i, 891                      | Stat<br>us<br>Dow<br>n | Edit | 1 |   |
| Connect Dis<br>CURRENT AT<br>Sele Inf I<br>O ppp F<br>oe1 c | Mod VPI           | Add<br>ABLE:<br>VCI<br>35 | Modif<br>Enca<br>p | fy D<br>NAP<br>T | IGM I<br>P I   | Undo<br>DRo If<br>ute d<br>On 0.        | P A Ref<br>Idr 1<br>.0. 0.0    | em<br>e I<br>p<br>0. 255<br>0. 255<br>0. 255<br>255 | t User<br>Nam<br>sk e<br>, hde<br>, 912<br>, 891<br>, 891<br>, 6@t | Stat<br>us<br>Dow<br>n | Edit | 1 |   |
| Connect Dis<br>CURRENT AT<br>Sele Inf I<br>O ppp F<br>oe1 c | Mod VPI           | Add<br>ABLE:<br>VCI<br>35 | Modif<br>Enca<br>p | fy D<br>NAP<br>T | IGM I<br>Off C | Undo<br>DRo If<br>ute d<br>On 0.        | P A Ref<br>Idr otd<br>0.0. 0.0 | em<br>e I<br>p<br>0. 255<br>0. 255<br>0. 255<br>255 | t User<br>Nam<br>sk e<br>5 hde<br>5 912<br>5 891<br>5 6@t<br>ct8   | Stat<br>us<br>Dow<br>n | Edit | 1 |   |

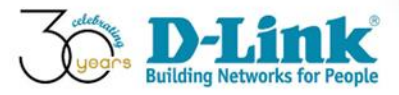

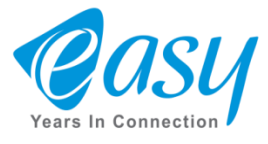

- جهت تغییرات تنظیمات WiFi ابتدا روی Wireless Setup کلیک می کنیم.

۲- برای تغییرات اسم WiFi ، ( SSID ) گزینه Wireless Basic را انتخاب می کنیم.

| → C ① Not secure 11                                                | 92.168.1.1                                                                                                    |                                                                                                    |                                                                                     |                                            | ها                                                                                                    |  |
|--------------------------------------------------------------------|----------------------------------------------------------------------------------------------------|----------------------------------------------------------------------------------------------------|-------------------------------------------------------------------------------------|--------------------------------------------|----------------------------------------------------------------------------------------------------|--|
| Product Page: DSL-274 D-Lim                                        | NU<br>K                                                                                                    |                                                                                                    |                                                                                     | F                                          | irmware Version: ME_1.03                                                                                                    |  |
| DSL-2740U                                                          | SETUP                                                                                                    | ADVANCED                                                                                                    | MAINTENANCE                                                                         | STATUS                                     | HELP                                                                                                    |  |
| Wizard                                                             | CHANNEL CONF                                                                                                    | IGURATION                                                                                                    |                                                                                     |                                            | Helpful Hints                                                                                                    |  |
| Local Network<br>Internet Setup<br>Wireless Setup<br>Time and Date | 2This page is used to<br>Modem/Router. Not<br>Wireless Basics<br>Wireless Security<br>WAN Ph<br>DEFAULT ROUTI<br>Default Rout | configure the parameter<br>e : When connect type of<br>tton will be enable.<br>TYPE<br>ysical Type:  ADSL V<br>E SELECTION<br>e Selection:  Auto | s for the channel operation mo<br>PPPoE and PPPoA only is "Ma<br>/AN C Ethernet WAN | ides of your ADSL<br>anual", the "Connect" | When configuring the<br>router to access the<br>Internet, be sure to<br>choose the correct<br>from<br>the list below.<br>Please take care when<br>entering your<br>and<br>as these are<br>case sensitive. The<br>majority of connection<br>issues are caused by<br>incorrect<br>combinations. |  |
| 102168114/sharie htm                                               | CHANNEL CONF<br>VPI: 0<br>Channel Mode: B<br>802.1q: O Disable<br>PPP Settings: Us<br>Ty                                      | IGURATION VCI:                                                                                                    | Encapsulation:  LLC Enable NAPT: Enabl VLAN ID(1-4095): Password: Idle Time (min):  | VC-Mux<br>e IGMP:                          | Note: Be sure to restart<br>the router for the new<br>Internet Setting to take<br>effect.<br>More                                                                                                    |  |

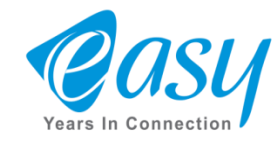

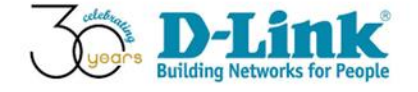

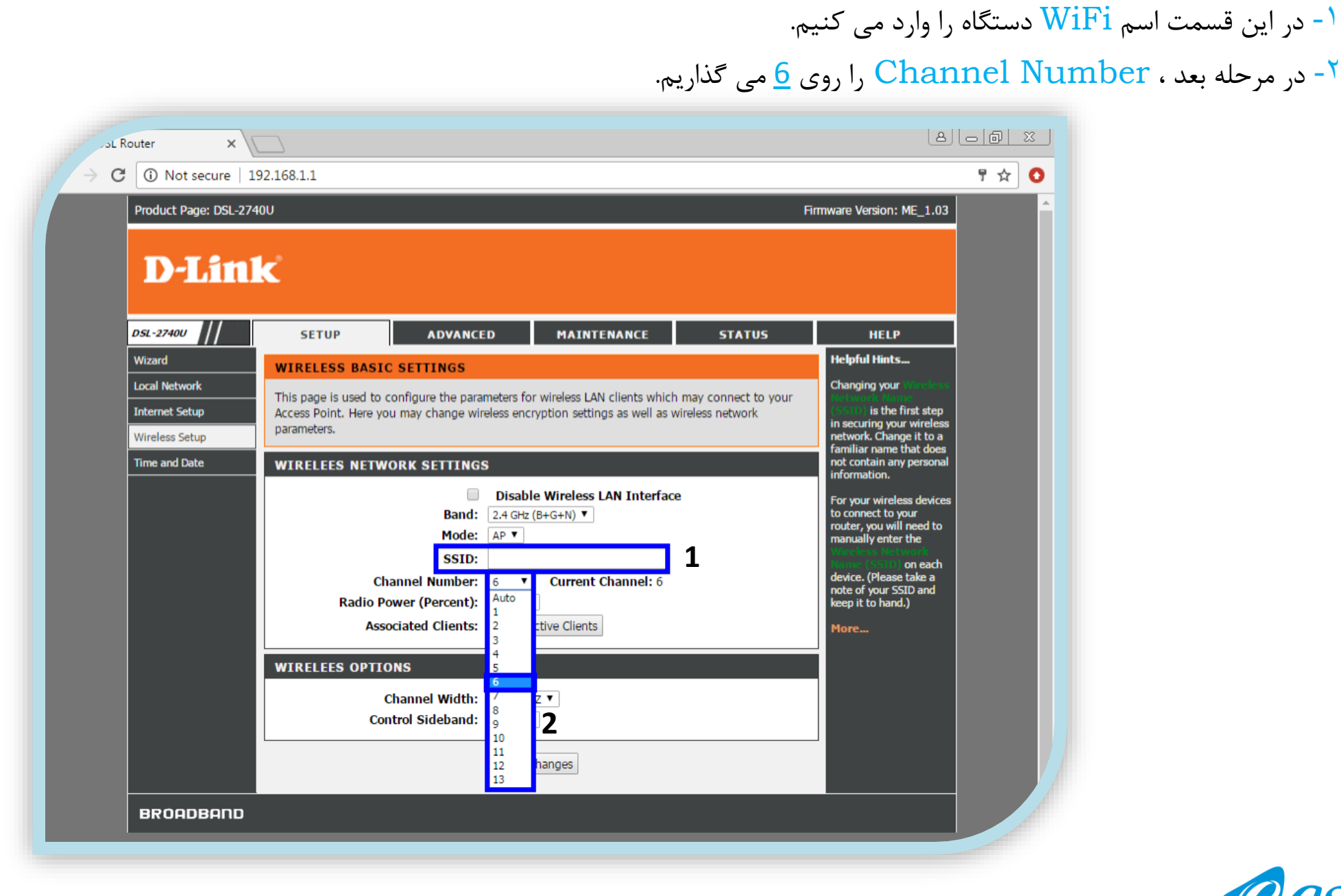

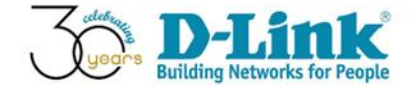

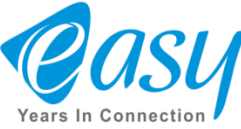

۱- در قست Channel Width ، پهنای باند را روی MHZ MHZ قرار می دهیم.

۲- سپس Apply Change را کلیک می کنیم.

| Product Page: DSL-2740 | U                                                    |                                                           | Firmware Version: ME_1.03                                                 |  |
|------------------------|------------------------------------------------------|-----------------------------------------------------------|---------------------------------------------------------------------------|--|
| D-Link                 | <b>۲</b>                                             |                                                           |                                                                           |  |
|                        |                                                      |                                                           |                                                                           |  |
| DSL-2740U              | SETUP ADVANCE                                        | ED MAINTENANCE STATUS                                     | HELP                                                                      |  |
| Wizard                 | WIRELESS BASIC SETTINGS                              |                                                           | Helpful Hints                                                             |  |
| Local Network          | This page is used to configure the para              | meters for wireless LAN clients which may connect to your | Changing your Winsless<br>Reference Renne                                 |  |
| Internet Setup         | Access Point. Here you may change wir<br>parameters. | reless encryption settings as well as wireless network    | is the first step<br>in securing your wireless<br>network. Change it to a |  |
| Time and Date          | WIRELEES NETWORK SETTING                             | 6                                                         | familiar name that does<br>not contain any personal                       |  |
|                        |                                                      | Disable Wireless I AN Interface                           | information.                                                              |  |
|                        | Band:                                                | 2.4 GHz (B+G+N) ▼                                         | For your wireless devices<br>to connect to your                           |  |
|                        | Mode:                                                | AP T                                                      | manually enter the                                                        |  |
|                        | SSID:<br>Channel Number:                             | 5 <b>T</b> Current Channel: 6                             | durne (1910) on each<br>device. (Please take a                            |  |
|                        | Radio Power (Percent):                               |                                                           | note of your SSID and<br>keep it to hand.)                                |  |
|                        | Associated Clients:                                  | Show Active Clients                                       | More                                                                      |  |
|                        | WIRELEES OPTIONS                                     |                                                           |                                                                           |  |
|                        | Channel Width:                                       | 20MHZ V                                                   |                                                                           |  |
|                        | Control Sideband:                                    | 20MHZ <b>1</b>                                            |                                                                           |  |
|                        |                                                      | 20/40MHZ                                                  |                                                                           |  |

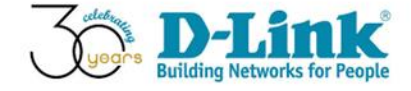

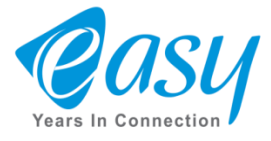

- پس از اتمام ثانیه شمار ، صفحه دستگاه مجدد نمایان می شود.

| SL Router     | × \                                          |               |
|---------------|----------------------------------------------|---------------|
| Product Page: | : DSL-2740U Firmware Ver                     | sion: ME_1.03 |
| D-L           | ink                                          |               |
|               |                                              |               |
|               | WLAN RESTART Wlan is restarting! Please wait |               |
|               | Please wait 19 s 1                           |               |
| _             |                                              | _             |
| BROADB        | Copyright © 2005-2012 D-Link Systems, Inc.   |               |
|               |                                              |               |
|               |                                              |               |
|               |                                              |               |

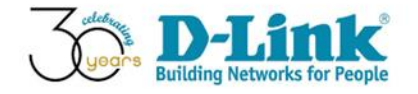

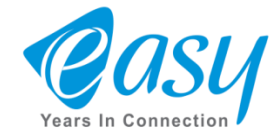

ا- برای تنظیمات رمز WiFi دستگاه ، ابتدا روی Wireless Setup نگه میداریم.

۲- سپس روی گزینه Wireless Security کلیک می کنیم.

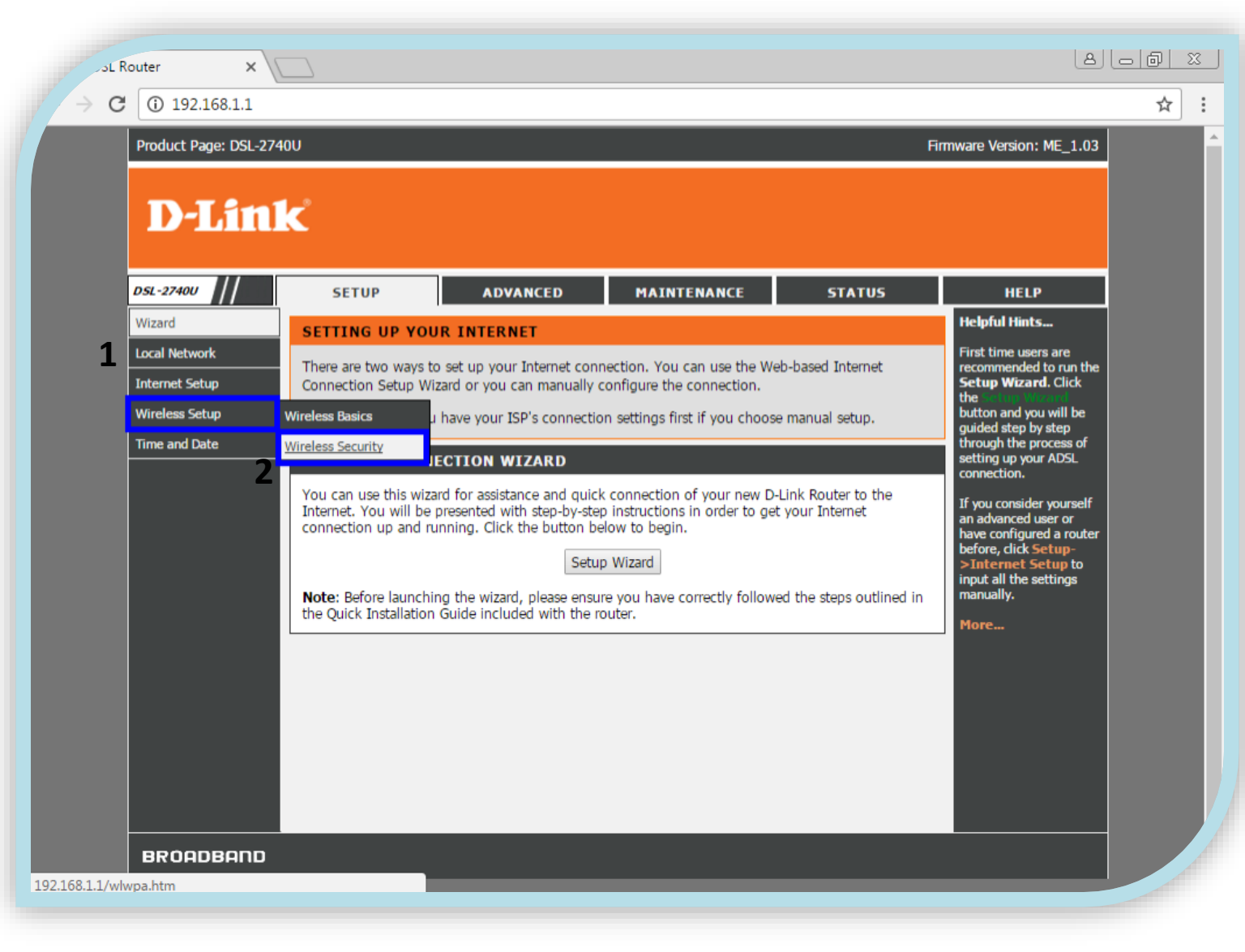

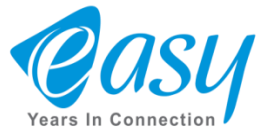

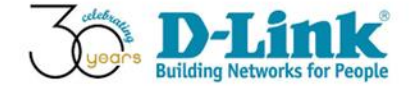

این قسمت مربوط به سطح رمزگذاری دستگاه می باشد.

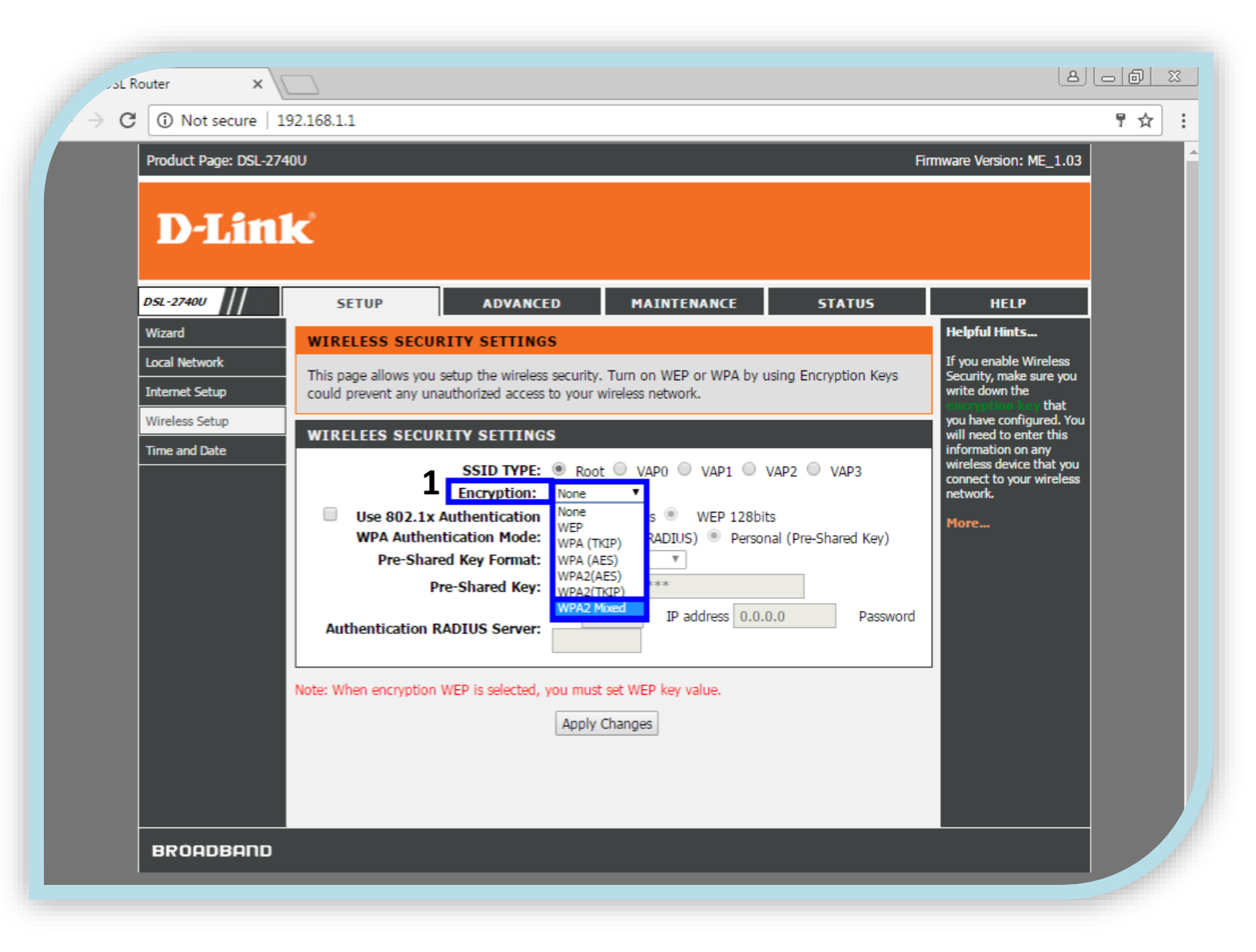

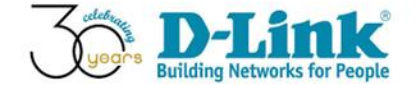

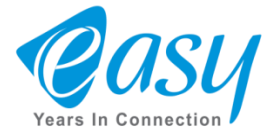

## ( حداقل 8 كاراكتر ) - در قسمت Pre Shared Key رمز WiFi دستگاه را وارد می كنیم.

۲- در آخر Apply Change را انتخاب می کنیم.

| C (i) Not secure   192          | 2.168.1.1                                         |                                                                                                    |                                                                          | Fi                                                      |                                                                             | ቸ ☆ |  |
|---------------------------------|---------------------------------------------------|----------------------------------------------------------------------------------------------------|--------------------------------------------------------------------------|---------------------------------------------------------|-----------------------------------------------------------------------------|-----|--|
| D-Link                          | د<br>د                                            |                                                                                                    |                                                                          |                                                         |                                                                             |     |  |
| DSL-2740U                       | SETUP                                             | ADVANCED                                                                                                    | MAINTENANCE                                                              | STATUS                                                  | HELP                                                                        |     |  |
| Wizard                          | WIRELESS SEC                                      | URITY SETTINGS                                                                                                    |                                                                          |                                                         | Helpful Hints                                                               |     |  |
| Local Network<br>Internet Setup | This page allows yo<br>could prevent any u        | u setup the wireless security<br>inauthorized access to your                                                                                           | . Turn on WEP or WPA by<br>wireless network.                             | using Encryption Keys                                   | If you enable Wireless<br>Security, make sure you<br>write down the<br>that |     |  |
| Wireless Setup                  | WIRELEES SEC                                      | URITY SETTINGS                                                                                                    |                                                                          |                                                         | you have configured. You<br>will need to enter this                         |     |  |
|                                 | Use 802.1<br>WPA Auth<br>Pre-Sh<br>Authentication | SSID TYPE:  Roc<br>Encryption: WPA2 to<br>X Authentication Mode: Entr<br>ared Key Format: Passphi<br>Pre-Shared Key: Port 1:<br>RADIUS Server: Port 1: | t VAP0 VAP1<br>Mixed V EP 64bits WEP 128bi erprise (RADIUS) Perso rase V | VAP2 VAP3<br>ts<br>nal (Pre-Shared Key)<br>0.0 Password | wireless device that you<br>connect to your wireless<br>network.<br>More    |     |  |
|                                 | Note: When encryptic                              | n WEP is selected, you mus                                                                                                    | t set WEP key value.<br>Changes<br>2                                     |                                                         |                                                                             |     |  |
| BROADBAND                       |                                                   |                                                                                                    |                                                                          |                                                         |                                                                             |     |  |
|                                 |                                                   |                                                                                                    |                                                                          |                                                         |                                                                             |     |  |

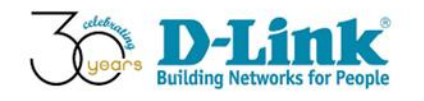

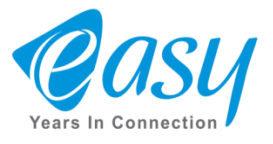

- پس از اتمام ثانیه شمار ، صفحه دستگاه مجدد نمایان می شود.

| C. O Not secure   | 192 168 1 1                                  | 토 순 : |
|-------------------|----------------------------------------------|-------|
| Product Page: DSI | -2740U Firmware Version: ME_1.03             |       |
| D-Li              | nk                                           |       |
|                   |                                              |       |
|                   | WLAN RESTART Wlan is restarting! Please wait |       |
|                   | Please wait 19 s 1                           |       |
|                   |                                              |       |
| BROADBAN          | Converiable @ 2005-2012 D-Link Systems Tor   |       |
|                   |                                              |       |
|                   |                                              |       |
|                   |                                              |       |

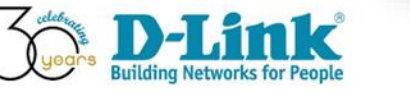

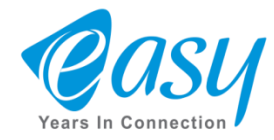

۱- برای جلوگیری از هک شدن ، ابتدا روی ADVANCED کلیک می کنیم.

۲- سپس Advanced Wireless را انتخاب کرده و بعد ، گزینه WPS را کلیک می کنیم.

| 0    | Product Page: DSL-2 | 2740U             |                              |                                        | Fi                      | mware Version: MF 1.03                              | ыт |
|------|---------------------|-------------------|------------------------------|----------------------------------------|-------------------------|-----------------------------------------------------|----|
|      | D-Lin               | 1 <b>k</b>        | 1                            |                                        |                         |                                                     |    |
|      | D5L-2740U           | SETUP             | ADVANCED                     | MAINTENANCE                            | STATUS                  | HELP                                                |    |
| 2    | Advanced Wireless   | Wireless Advanced | NCED SETTINGS                |                                        |                         | Helpful Hints                                       |    |
|      | Access Control List | Access Control    | ly for more technically adva | anced users who have a suf             | ficient knowledge about | By default these options<br>need not be changed for |    |
|      | Port Triggering     | <u>WPS</u>        | settings should not be chang | ged unless you know what               | effect the changes will | this router to operate with Wireless.               |    |
|      | Port Forwarding     | MBSSID            | Point.                       |                                        |                         | More                                                |    |
|      | DMZ                 | ADVANCED WIE      | RELESS SETTINGS              |                                        |                         |                                                     |    |
|      | Parent Control      | A                 | ithentication Type: 🛛 🛛      | pen System 🔍 Shared Key                | Auto                    |                                                     |    |
|      | Filtering Options   | Fr                | agment Threshold: 234        | 6 (256-2346)                           |                         |                                                     |    |
|      | DOS Settings        |                   | RTS Threshold: 234           | 7 (0-2347)                             |                         |                                                     |    |
|      | DNS                 |                   | Beacon Interval: 100         | (20-1024 ms)                           |                         |                                                     |    |
|      | Dynamic DNS         |                   | DTIM Interval: 1             | (1-255)                                |                         |                                                     |    |
|      | Network Tools       |                   | Data Rate: Auto              | T                                      |                         |                                                     |    |
|      | Routing             |                   | Preamble Type:               | ong Preamble Short Prea                | mble                    |                                                     |    |
|      | NAT                 |                   | Relay Blocking:              | nabled 🔍 Disabled<br>nabled 🖲 Disabled |                         |                                                     |    |
|      |                     |                   | Ethernet to Wireless         | nabled   Disabled                      |                         |                                                     |    |
|      |                     | Wifi M            | ulticast to Unicast:         | nabled 🔍 Disabled                      |                         |                                                     |    |
|      |                     |                   | Aggregation:                 | nabled 🔍 Disabled                      |                         |                                                     |    |
|      |                     |                   | Short GI: 🖲 E                | nabled Oisabled                        |                         |                                                     |    |
|      |                     |                   | Apply (                      | Changes                                |                         |                                                     |    |
| 114. |                     |                   |                              |                                        |                         |                                                     |    |

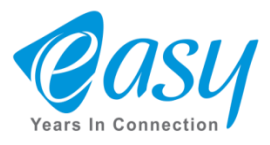

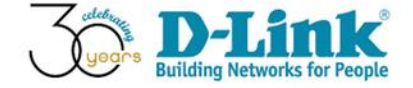

۱- گزینه Disable WPS را تیک می زنیم.

۲- در آخر Apply Change را انتخاب می کنیم.

| Product Page: DSL-274  | DU                                       |                                |                              | Fi                         | rmware Version: ME_1.03 |  |
|------------------------|------------------------------------------|--------------------------------|------------------------------|----------------------------|-------------------------|--|
|                        |                                          |                                |                              |                            |                         |  |
| D-T fm1                | <b>_</b>                                 |                                |                              |                            |                         |  |
|                        | ~                                        |                                |                              |                            |                         |  |
| 051-274011             | CETUD                                    |                                | MAINTENANCE                  | CTATUS                     |                         |  |
| Advand Window          | SETUP                                    | ADVANCED                       | MAINTENANCE                  | STATUS                     | NELP                    |  |
| Advanced Wireless      | WI-FI PROTECTED SETUP                    |                                |                              |                            |                         |  |
| Access Control List    | This page allows you                     | to change the setting for WF   | PS (Wi-Fi Protected Setup)   | . Using this feature could | let your wireless       |  |
| Port Inggering         | client automically syn                   | icronize its setting and conne | ect to the Access Point in a | a minute without any hass  | sie.                    |  |
|                        | WIFI PROTECTER                           | ) SETTINGS                     |                              |                            |                         |  |
| Driz<br>Darant Control |                                          | 1                              | Disable WPS                  |                            |                         |  |
| Filtering Ontions      |                                          | WPS Status:                    | Configured UnCo              | nfigured                   |                         |  |
|                        | Self-PIN Number: 95012117 Regenerate PIN |                                |                              |                            |                         |  |
|                        |                                          | PIN Configuration:             | Start PIN                    |                            |                         |  |
| Dupamic DNS            | Pus                                      | h Button Configuration:        | Start PBC                    |                            |                         |  |
| Network Toole          |                                          |                                | poly Changes Read            |                            |                         |  |
| Routing                |                                          | Ζ 🗳                            | pply changes Reset           |                            |                         |  |
| NAT                    |                                          |                                |                              |                            |                         |  |
|                        | CURRENT KEY IN                           | IFO                            |                              |                            |                         |  |
|                        | Aut                                      | hentication                    | Encryption                   | 1                          | Key                     |  |
|                        | WPA                                      | 2-Mixed PSK                    | TKIP+AES                     | 1                          | 1111111                 |  |
|                        |                                          |                                |                              |                            |                         |  |
|                        | CLIENT PIN INF                           | D                              |                              |                            |                         |  |
|                        |                                          |                                |                              |                            |                         |  |

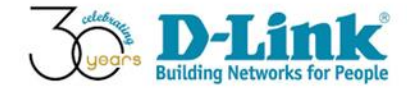

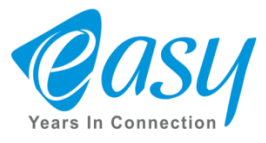

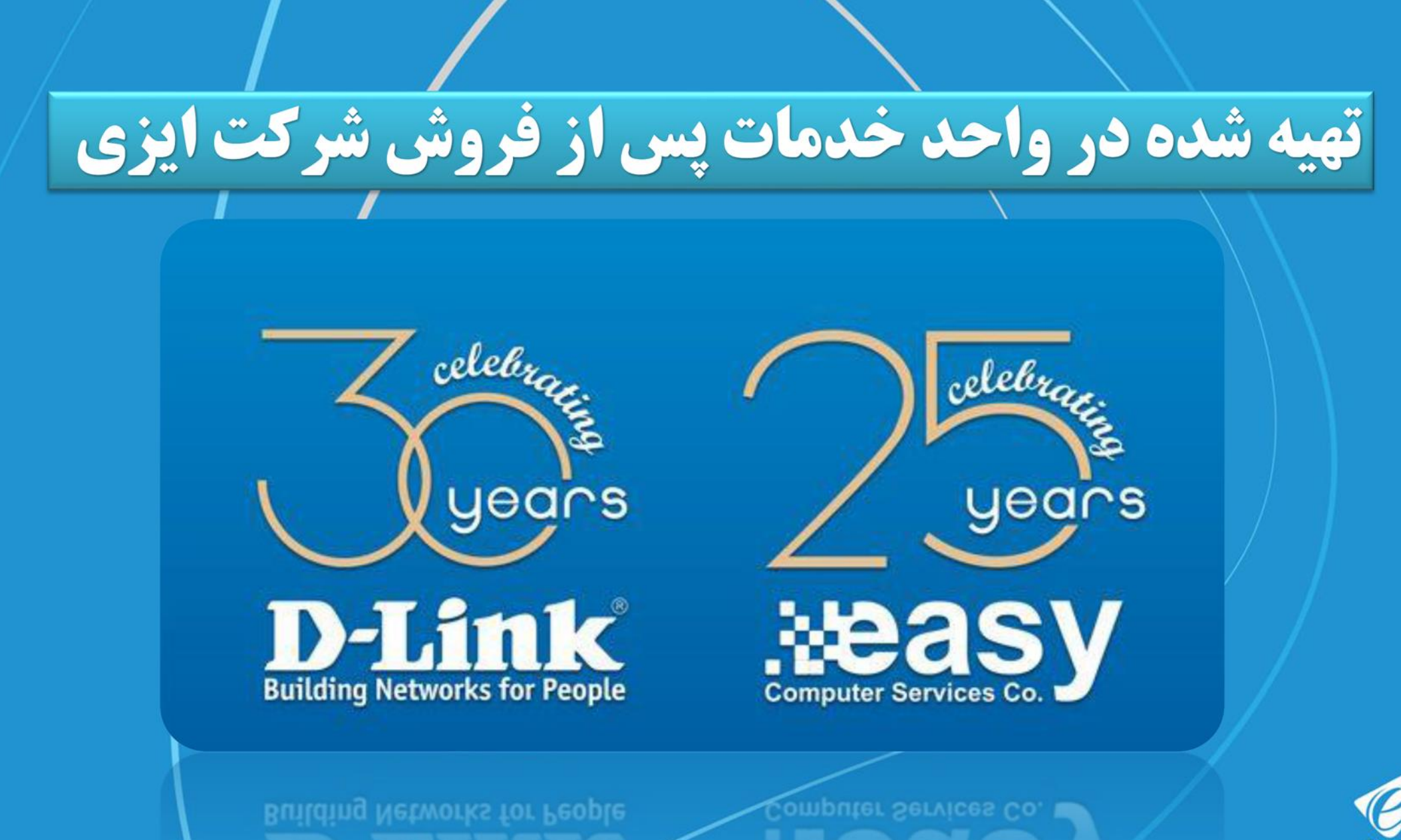

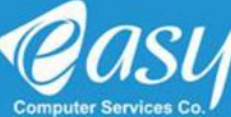